## Landlord/Property Manager Miscellaneous Functionalities Set up iManageRent Progressive Web App (PWA) on iPhone

- $1.\,$  1. Open the Safari app on your iPhone.
- 2. 2. Go to the iManageRent website <a href="https://imanagerent.com/">https://imanagerent.com/</a>
- 3. 3. Tap the "Share" icon.
- 4.

## Landlord/Property Manager Miscellaneous Functionalities

- 2. 5. Customize the shortcut name if desired.
- 1.

## Landlord/Property Manager Miscellaneous Functionalities

- 1. 6. Tap "Add" to add iManageRent to your home screen.
- 2. 7. Find the shortcut on your home screen and tap it to access the iManageRent quickly.

Unique solution ID: #1152 Author: Marina

Page 3 / 4

(c) 2025 Victor Volchek <victor@imanagerent.com> | 2025-08-29 14:21

 $\label{eq:URL:https://imanagerent.com/faq/index.php?action=artikel&cat=12&id=153&artlang=en$ 

## Landlord/Property Manager Miscellaneous Functionalities

Last update: 2024-11-19 14:47

Page 4 / 4 (c) 2025 Victor Volchek <victor@imanagerent.com> | 2025-08-29 14:21 URL: https://imanagerent.com/faq/index.php?action=artikel&cat=12&id=153&artlang=en